| 😑 Exéc                                                                    | écuter ×                                                                                                    |                                                                                                    |
|---------------------------------------------------------------------------|----------------------------------------------------------------------------------------------------|----------------------------------------------------------------------------------------------------|
|                                                                           | Entrez le nom d'un programme, dossier, document ou ressource Internet, et Windows l'ouvrira pour vous.                          |                                                                                                    |
| <u>O</u> uvrir :                                                          | r: cmd ~                                                                                                    |                                                                                                    |
|                                                                           | OK Annuler Parcourir                                                                                                    |                                                                                                    |
| 2)                                                                        |                                                                                                    |                                                                                                    |
| Cart<br>S<br>A<br>F                                                       | rte Ethernet Ethernet :<br>Suffixe DNS propre à la connexion.<br>Adresse IPv4<br>Masque de sous-réseau<br>Passerelle par défaut | : sio.local<br>: 192.168.60.103<br>: 255.255.255.0<br>: 192.168.60.254                                                                                     |
| 3)/                                                                       |                                                                                                    |                                                                                                    |
| Carte                                                                     | e Ethernet Ethernet :                                                                                                    |                                                                                                    |
| Suf<br>Des<br>Adı<br>DHC<br>Cor<br>Adı<br>Bai<br>Bai<br>Sai<br>Sei<br>Sei | uffixe DNS propre à la connexion : sio.local<br>escription                                                                      | 600 Gigabit Ethernet Controller<br>85-B3-86<br>0.103(préféré)<br>55.0<br>15 septembre 2023 10:17:40<br>15 septembre 2023 13:17:40<br>0.254<br>0.254<br>0.7 |
| Net                                                                       | etBIOS sur Tcpip Activé                                                                                                    |                                                                                                    |

1)Le nom du fichier de commande exécuter pour lancer cette invite de commande c'est "cmd"

4)Oui on voit la configuration ip de windows en dehors des cartes réseaux

| Configuration IP de Windows        |           |
|------------------------------------|-----------|
| Nom de l'hôte                      | Lorenzo   |
| Suffixe DNS principal              |           |
| Type de noeud                      | : Hybride |
| Routage IP activé                  | Non       |
| Proxy WINS activé                  | Non       |
| Liste de recherche du suffixe DNS. | sio.local |

| _ | <b>۱</b> |
|---|----------|
| 5 | ۱.       |
| J | 1        |

| COMPUTERNAME  | Lorenzo    |
|---------------|------------|
| USERDOMAIN    | Lorenzo    |
| USERDNSDOMAIN | pas trouvé |
| USERNAME      | marel      |
| LOGONSERVER   | =\\Lorenzo |

6)

| COMPUTERNAME  | Le nom du pc                                                                                                    |
|---------------|----------------------------------------------------------------------------------------------------|
| USERDOMAIN    | stocke le nom du domaine de l'utilisateur actuellement connecté                                                                            |
| USERDNSDOMAIN | Le DNS permet d'associer un nom compréhensible à une ip                                                                                    |
| USERNAME      | Nom d'utilisateur ce qui permet uniquement de<br>distinguer un utilisateur d'un autre , mais ne donne pas<br>accès au système informatique |
| LOGONSERVER   | stocke le nom du contrôleur de domaine Windows<br>auquel un utilisateur s'est authentifié lors de l'ouverture<br>de session                |

#### 1) on a accès aux différentes informations du système de l'ordinateur

| Normations système          |                                 |                                              |                       |         | - | ×   |
|-----------------------------|---------------------------------|----------------------------------------------|-----------------------|---------|---|-----|
| Fichier Edition Affichage ? |                                 |                                              |                       |         |   |     |
| Résumé système              | Élément                         | Valeur                                       |                       |         |   |     |
| Ressources matérielles      | Nom du système d'exploitation   | Microsoft Windows 11 Famille                 |                       |         |   |     |
| Composants                  | Version                         | 10.0.22621 Build 22621                       |                       |         |   | - U |
| Environnement logiciel      | Autre description du système    | Non disponible                               |                       |         |   | - U |
|                             | Fabricant du système d'exploit  | Microsoft Corporation                        |                       |         |   | - U |
|                             | Ordinateur                      | LORENZO                                      |                       |         |   | - U |
|                             | Fabricant                       | Acer                                         |                       |         |   | - U |
|                             | Modèle                          | Nitro AN515-57                               |                       |         |   |     |
|                             | Туре                            | PC à base de x64                             |                       |         |   |     |
|                             | Référence (SKU) du système      | 000000000000000                              |                       |         |   |     |
|                             | Processeur                      | 11th Gen Intel(R) Core(TM) i7-11800H @ 2.30G | Hz, 2304 MHz, 8 cœur( | (s), 16 |   |     |
|                             | Version du BIOS/Date            | Insyde Corp. V1.19, 28/10/2022               |                       |         |   |     |
|                             | Version SMBIOS                  | 3.3                                          |                       |         |   |     |
|                             | Version du contrôleur embarq    | 1.10                                         |                       |         |   |     |
|                             | Mode BIOS                       | UEFI                                         |                       |         |   |     |
|                             | Fabricant de la carte de base   | TGL                                          |                       |         |   |     |
|                             | Produit de la carte de base     | Scala_TLS                                    |                       |         |   |     |
|                             | Version de la carte de base     | V1.19                                        |                       |         |   |     |
|                             | Rôle de la plateforme           | Mobile                                       |                       |         |   |     |
|                             | État du démarrage sécurisé      | Activé                                       |                       |         |   |     |
|                             | Configuration de PCR 7          | Élévation requise à afficher                 |                       |         |   |     |
|                             | Répertoire Windows              | C:\Windows                                   |                       |         |   |     |
|                             | Répertoire système              | C:\Windows\system32                          |                       |         |   |     |
|                             | Périphérique de démarrage       | \Device\HarddiskVolume1                      |                       |         |   |     |
|                             | Option régionale                | France                                       |                       |         |   |     |
|                             | Couche d'abstraction matérielle | Version = "10.0.22621.1413"                  |                       |         |   |     |
|                             | Utilisateur                     | LORENZO\marel                                |                       |         |   |     |
| Rechercher :                |                                 |                                              | Rechercher            | Fermer  |   |     |

🗌 Uniquement dans la catégorie sélectionnée 🗌 Rechercher uniquement dans les noms de catégories

### 2)

ressources matérielles composants environnement logiciel 3) on a accès aux sous parties

Ressources matérielles Conflits/Partage DMA Matériel requis E/S IRQ Mémoire Composants 🗄 Multimédia CD-ROM Périphérique audio Affichage Infrarouge 🗄 Entrée Modem 🖶 Réseau Ports Stockage Impression Périphériques à problème USB

-----

# Environnement logiciel

- Pilotes système
- Variables d'environnement
- Travaux d'impression
- Connexions réseau
- Tâches en cours
- Modules chargés
- Services
- Groupes de programmes
- Programmes de démarrage
- Inscription OLE
- Rapport d'erreurs Windows

### MORELLE Lorenzo BTS SIO1 4) oui on a accès aux différentes informations comme ici par exemple :

Informations système
Fichier Edition Affichage 2

|                        | Desseures             | Dérin hérinun                                 | Chatast |
|------------------------|-----------------------|-----------------------------------------------|---------|
| Acourte systeme        | Ressource             | Peripherique                                  | Statut  |
| Conflite /Partage      | 0xFEDC0000-0xFEDC7    | Ressources de la carte mere                   | OK      |
| DMA                    | 0xFEDA0000-0xFEDA0    | Ressources de la carte mére                   | OK      |
| Matérial require       | 0xFEDA1000-0xFEDA1    | Ressources de la carte mère                   | OK      |
| E IC                   | 0xC0000000-0xCFFFFF   | Ressources de la carte mère                   | OK      |
| E/ S                   | 0xFED20000-0xFED7F    | Ressources de la carte mère                   | OK      |
| Mánacina               | 0xFED90000-0xFED93    | Ressources de la carte mère                   | OK      |
| The month              | 0xFED45000-0xFED8F    | Ressources de la carte mère                   | OK      |
| Environment Incipiel   | 0xFEE00000-0xFEEFFFF  | Ressources de la carte mère                   | OK      |
| Environnement logiciel | 0xFFEF7000-0xFFEF7FFF | Intel(R) Serial IO I2C Host Controller - 43E9 | OK      |
|                        | 0xFFEFB000-0xFFEFBFFF | Intel(R) Serial IO SPI Host Controller - 43AB | ОК      |
|                        | 0x0000-0x1FFFFFF      | NVIDIA GeForce RTX 3070 Laptop GPU            | ОК      |
|                        | 0xFED00000-0xFED00    | Compteur d'événement de haute précision       | OK      |
|                        | 0x5238000-0x523BFFF   | Intel(R) Shared SRAM - 43EF                   | OK      |
|                        | 0x5242000-0x5242FFF   | Intel(R) Shared SRAM - 43EF                   | OK      |
|                        | 0xFE010000-0xFE010FFF | Intel(R) SPI (flash) Controller - 43A4        | OK      |
|                        | 0x2000000-0x3FFFFFF   | Intel RST VMD Controller 9A0B                 | ОК      |
|                        | 0x5100000-0x51FFFFF   | Intel RST VMD Controller 9A0B                 | ОК      |
|                        | 0xFE000000-0xFE01FFFF | Ressources de la carte mère                   | ОК      |
|                        | 0xFE04C000-0xFE04FF   | Ressources de la carte mère                   | ОК      |
|                        | 0xFE050000-0xFE0AFF   | Ressources de la carte mère                   | ОК      |
|                        | 0xFE0D0000-0xFE0FFF   | Ressources de la carte mère                   | ОК      |
|                        | 0xFF200000-0xFF7FFFFF | Ressources de la carte mère                   | ОК      |
|                        | 0xFF000000-0xFFFFFFF  | Ressources de la carte mère                   | OK      |
|                        | 0xED000000-0xED68E    | Ressources de la carte mère                   | OK      |
|                        | 0xED6C0000-0xED6CE    | Ressources de la carte mère                   | OK .    |
|                        |                       | Ressources de la carte mère                   | OK      |
|                        |                       | Ressources de la carte mere                   | 0.0     |

 $\Box$   $\times$ 

### 5) on voit les propriétés de la carte ethernet (protocol ipv4/ipv6,port...)

| Propriétés de Ethernet         ×                                                                                                    |
|----------------------------------------------------------------------------------------------------|
| Gestion de réseau Partage                                                                                                    |
| Connexion en utilisant :                                                                                                    |
| 🚍 Killer E2600 Gigabit Ethernet Controller                                                                                                    |
| Configurer                                                                                                    |
| Cette connexion utilise les éléments suivants :                                                                                                    |
|                                                                                                    |
| Installer Désinstaller Propriétés                                                                                                    |
| Pescupiun<br>Protocole TCP/IP (Transmission Control Protocol/Internet Protocol). Protocole<br>de réseau étendu par défaut permettant la communication entre différents<br>réseaux interconnectés. |
| OK Annuler                                                                                                    |

6)si on clique sur propriété on peut configurer le réseau alors que si on clique sur statut on peut voir la connexion et l'activité du réseau

7) je voie la vitesse de la connexion , depuis quand je suis connecté( bail dhcp), le nom du routeur ,on voit l'activité des octets envoyés et reçus 🖆 État de Wi-Fi ×

| Général          |               |                    |
|------------------|---------------|--------------------|
| Connexion        |               |                    |
| Connectivité IF  | V4:           | Internet           |
| Connectivité IF  | V6:           | Pas d'accès réseau |
| État du média    | :             | Activé             |
| SSID :           |               | Livebox-F9A4       |
| Durée :          |               | 00:42:15           |
| Vitesse :        |               | 866,7 Mbits/s      |
| Qualité du sigr  | nal :         | litee              |
| Dét <u>a</u> ils | Propriétés sa | ns fil             |
| Activité         |               |                    |
|                  | Envoyés —     | Reçus              |
| Octets :         | 17210573      | 83 403 764         |

8) on voit l'ipv4, le masque de sous réseaux, le bail de connection (dhcp) et le bail que

Détails de connexion réseau

×

Détails de connexion réseau : Propriété Valeur Suffixe DNS propre à la co... home Killer(R) Wi-Fi 6 AX1650i 160MHz Wireless N Description 30-89-4A-8E-62-14 Adresse physique DHCP activé Oui Adresse IPv4 192.168.1.33 Masque de sous-réseau IP... 255.255.255.0 Bail obtenu mardi 19 septembre 2023 18:09:45 Bail expirant mercredi 20 septembre 2023 18:09:45 Passerelle par défaut IPv4 192.168.1.1 Serveur DHCP IPv4 192.168.1.1 Serveur DNS IPv4 192.168.1.1 Serveur WINS IPv4 NetBIOS sur TCP/IP activé Oui

III)

1)on obtient ceci :

```
C:\Users\marel>ping 192.168.60.103
Envoi d'une requête 'Ping' 192.168.60.103 avec 32 octets de données
Réponse de 192.168.60.103 : octets=32 temps<1ms TTL=128
Réponse de 192.168.60.103 : octets=32 temps<1ms TTL=128
Réponse de 192.168.60.103 : octets=32 temps<1ms TTL=128
Réponse de 192.168.60.103 : octets=32 temps<1ms TTL=128
Statistiques Ping pour 192.168.60.103:
Paquets : envoyés = 4, reçus = 4, perdus = 0 (perte 0%),
Durée approximative des boucles en millisecondes :
Minimum = 0ms, Maximum = 0ms, Moyenne = 0ms
```

Fermer

```
:\Users\marel>ping @192.168.60.103 Gateway
a requête Ping n'a pas pu trouver l'hôte @192.168.60.103. Vérifiez le nom et essayez à nouveau.
```

b)L'adresse ip du voisin est : 192.168.56.1 et son nom c'est SIO40 c)voici ce qui ce passe apres avoir ping sur l'ip et sur le nom du poste pina ip :

```
C:\Users\marel>ping 192.168.60.196
```

```
Envoi d'une requête 'Ping' 192.168.60.196 avec 32 octets de données :
Réponse de 192.168.60.196 : octets=32 temps<1ms TTL=128
Réponse de 192.168.60.196 : octets=32 temps<1ms TTL=128
Réponse de 192.168.60.196 : octets=32 temps<1ms TTL=128
Réponse de 192.168.60.196 : octets=32 temps<1ms TTL=128
Statistiques Ping pour 192.168.60.196:
    Paquets : envoyés = 4, reçus = 4, perdus = 0 (perte 0%),
Durée approximative des boucles en millisecondes :
   Minimum = Oms, Maximum = Oms, Moyenne = Oms
```

ping nom du poste :

```
:\Users\marel>ping SI015
Envoi d'une requête 'ping' sur SIO15.local [192.168.60.196] avec 32 octets de données :
Réponse de 192.168.60.196 : octets=32 temps<1ms TTL=128
Réponse de 192.168.60.196 : octets=32 temps<1ms TTL=128
Réponse de 192.168.60.196 : octets=32 temps<1ms TTL=128
Réponse de 192.168.60.196 : octets=32 temps=1 ms TTL=128
Statistiques Ping pour 192.168.60.196:
   Paquets : envoyés = 4, reçus = 4, perdus = 0 (perte 0%),
Durée approximative des boucles en millisecondes :
   Minimum = Oms. Maximum = 1ms. Movenne = Oms
IV)
4) le nom de ma carte c'est killer
🚽 Cartes réseau
```

Bluetooth Device (Personal Area Network)

Killer E2600 Gigabit Ethernet Controller

Killer(R) Wi-Fi 6 AX1650i 160MHz Wireless Network Adapter (201NGW)

5) voici tout les onglets visibles principales des propriétés de la carte

## MORELLE Lorenzo BTS SIO1

| Événemente Desseurses                                                                                                    | Castion de l'alimentation                                                                                                    |                                                                                                    |                                                                                                    |                                                                                                    |
|----------------------------------------------------------------------------------------------------|----------------------------------------------------------------------------------------------------|----------------------------------------------------------------------------------------------------|----------------------------------------------------------------------------------------------------|----------------------------------------------------------------------------------------------------|
| Général Avancé F                                                                                                    | Pilote Détails                                                                                                    | Général Avanc                                                                                                    | e Pilote                                                                                                    | Détails                                                                                                    |
|                                                                                                    |                                                                                                    | Evenements Ress                                                                                                    | sources Gestion d                                                                                                    | alimentation                                                                                                    |
| Killer E2600 Gigabit Ethernet Control                                                                                                    | ler                                                                                                    | Killer E2600 Gigabit E                                                                                                    | Ethernet Controller                                                                                                    |                                                                                                    |
| Type de périphérique : Cartes réseau                                                                                                    |                                                                                                    | Événements                                                                                                    |                                                                                                    |                                                                                                    |
| Fabricant Killer                                                                                                    |                                                                                                    | Horodateur                                                                                                    | Description                                                                                                    |                                                                                                    |
| Emplacement : Emplacement P                                                                                                    | CI 4 (Bus PCI 2, périphérique                                                                                                    |                                                                                                    | Description                                                                                                    |                                                                                                    |
| 0, fonction 0)                                                                                                    |                                                                                                    |                                                                                                    |                                                                                                    |                                                                                                    |
| Ce périphérique fonctionne correctement                                                                                                    |                                                                                                    |                                                                                                    |                                                                                                    |                                                                                                    |
|                                                                                                    |                                                                                                    |                                                                                                    |                                                                                                    |                                                                                                    |
|                                                                                                    |                                                                                                    |                                                                                                    |                                                                                                    |                                                                                                    |
|                                                                                                    |                                                                                                    | Informations                                                                                                    |                                                                                                    |                                                                                                    |
|                                                                                                    | v                                                                                                    |                                                                                                    |                                                                                                    | A                                                                                                    |
|                                                                                                    |                                                                                                    |                                                                                                    |                                                                                                    |                                                                                                    |
|                                                                                                    |                                                                                                    |                                                                                                    |                                                                                                    | w                                                                                                    |
|                                                                                                    |                                                                                                    | Afficher tous les événements                                                                                                    | s                                                                                                    |                                                                                                    |
|                                                                                                    |                                                                                                    |                                                                                                    |                                                                                                    |                                                                                                    |
|                                                                                                    |                                                                                                    |                                                                                                    |                                                                                                    |                                                                                                    |
| ]                                                                                                    | OK Annuler                                                                                                    |                                                                                                    | ОК                                                                                                    | Annuler                                                                                                    |
| étés de : Killer E2600 Gigabit Ethern                                                                                                    | Gestion de l'alimentation                                                                                                    | Propriétés de : Killer     Général     Événemente                                                                                                    | E2600 Gigabit Etherno<br>Avancé                                                                                                    | et Controller<br>Pilote Déta                                                                                                    |
| iétés de : Killer E2600 Gigabit Ethern<br>vénements Ressources<br>Général Avancé<br>propriétés suivantes sont disponibles po<br>une propriété à gauche, puis sélectionne                                                                                                    | net Controller<br>Gestion de l'alimentation<br>Pilote Détails<br>pur cette carte réseau. Cliquez<br>ez sa valeur à droite.                                     | X Propriétés de : Killer<br>Général<br>Événements<br>Killer E260                                                                                                    | E2600 Gigabit Etherno<br>Avancé<br>Ressources<br>0 Gigabit Ethernet Contr                                                                                        | et Controller<br>Pilote Déta<br>Gestion de l'alimenta<br>oller                                                                                                    |
| iétés de : Killer E2600 Gigabit Ethern<br>ivénements Ressources<br>Général Avancé<br>propriétés suivantes sont disponibles po<br>une propriété à gauche, puis sélectionne                                                                                                    | et Controller<br>Gestion de l'alimentation<br>Pilote Détails<br>pur cette carte réseau. Cliquez<br>ez sa valeur à droite.<br>Valeur :                          | X Propriétés de : Killer<br>Général<br>Événements<br>Killer E260<br>Paramètres de resso                                                                                                    | E2600 Gigabit Ethern<br>Avancé<br>Ressources<br>0 Gigabit Ethernet Contr                                                                                         | et Controller<br>Pilote Déta<br>Gestion de l'alimenta<br>oller                                                                                                    |
| iétés de : Killer E2600 Gigabit Ethern<br>vénements Ressources<br>Général Avancé<br>propriétés suivantes sont disponibles po<br>une propriété à gauche, puis sélectionne<br>priété :<br>resse de réseau                                                                                                    | net Controller<br>Gestion de l'alimentation<br>Pilote Détails<br>pur cette carte réseau. Cliquez<br>az sa valeur à droite.<br>Valeur :                         | Propriétés de : Killer     Général     Événements     Killer E260     Paramètres de ressource     Type de ressource                                                                                                    | E2600 Gigabit Etherno<br>Avancé<br>Ressources<br>0 Gigabit Ethernet Contr<br>purces :<br>Paramètre                                                               | et Controller<br>Pilote Déta<br>Gestion de l'alimenta<br>oller                                                                                                    |
| iétés de : Killer E2600 Gigabit Ethern<br>vénements Ressources<br>Général Avancé<br>propriétés suivantes sont disponibles po<br>une propriété à gauche, puis sélectionne<br>priété :<br>resse de réseau<br>vanced EEE                                                                                                    | et Controller<br>Gestion de l'alimentation<br>Pilote Détails<br>pur cette carte réseau. Cliquez<br>ez sa valeur à droite.<br>Valeur :                          | Propriétés de : Killer     Général     Événements     Killer E260     Paramètres de ressource     Type de ressource     Plage mémoire                                                                                                    | E2600 Gigabit Etherno<br>Avancé<br>Ressources<br>0 Gigabit Ethernet Contr<br>ources :<br>Paramètre<br>00000000531FB000                                           | et Controller<br>Pilote Déta<br>Gestion de l'alimenta<br>oller                                                                                                    |
| iétés de : Killer E2600 Gigabit Ethern<br>vénements Ressources<br>Général Avancé<br>propriétés suivantes sont disponibles po<br>une propriété à gauche, puis sélectionne<br>priété :<br>resse de réseau<br>vanced EEE<br>éter Réveil par réseau<br>ertir lors de correspondance de motif                                                                                                    | et Controller<br>Gestion de l'alimentation<br>Pilote Détails<br>pur cette carte réseau. Cliquez<br>az sa valeur à droite.<br>Valeur :<br>Valeur :<br>C Absente | Propriétés de : Killer     Général     Événements     Killer E260     Paramètres de ressource     Plage mémoire     Plage mémoire                                                                                                    | E2600 Gigabit Etherno<br>Avancé<br>Ressources<br>0 Gigabit Ethernet Contr<br>purces :<br>Paramètre<br>00000000531FB000<br>0000000531FC000                        | Pilote Déta<br>Gestion de l'alimenta<br>oller<br>- 00000000531FBFFF<br>- 0000000531FFFFF                                                                                                    |
| iétés de : Killer E2600 Gigabit Ethern<br>ivénements Ressources<br>Général Avancé<br>propriétés suivantes sont disponibles po<br>une propriété à gauche, puis sélectionne<br>priété :<br>resse de réseau<br>vanced EEE<br>iêter Réveil par réseau<br>ertir lors de correspondance de motif<br>dre jumbo<br>ntrôle de flux                                                                                                    | Absente                                                                                                    | <ul> <li>Propriétés de : Killer</li> <li>Général</li> <li>Événements</li> <li>Killer E260</li> <li>Paramètres de ressource</li> <li>Plage mémoire</li> <li>Plage mémoire</li> <li>IRQ</li> </ul>                                                                                                    | E2600 Gigabit Etherno<br>Avancé<br>Ressources<br>0 Gigabit Ethernet Contr<br>purces :<br>Paramètre<br>00000000531FB000<br>0000000531FC000<br>0xFFFFFE1 (-31)     | et Controller<br>Pilote Déta<br>Gestion de l'alimenta<br>oller<br>- 00000000531FBFFF<br>- 00000000531FFFFF                                                                                           |
| iétés de : Killer E2600 Gigabit Ethern<br>vénements Ressources<br>Général Avancé<br>propriétés suivantes sont disponibles po<br>une propriété à gauche, puis sélectionne<br>priété :<br>resse de réseau<br>vanced EEE<br>rêter Réveil par réseau<br>ertir lors de correspondance de motif<br>dre jumbo<br>intrôle de flux<br>icharge ARP<br>obace de los                                                                                                    | Absente                                                                                                    | <ul> <li>Propriétés de : Killer</li> <li>Général</li> <li>Événements</li> <li>Killer E260</li> <li>Paramètres de ressource</li> <li>Plage mémoire</li> <li>Plage mémoire</li> <li>IRQ</li> </ul>                                                                                                    | E2600 Gigabit Etherno<br>Avancé<br>Ressources<br>0 Gigabit Ethernet Contr<br>ources :<br>Paramètre<br>00000000531FE000<br>00xFFFFFE1 (-31)                       | et Controller<br>Pilote Déta<br>Gestion de l'alimenta<br>oller<br>- 00000000531FBFFF<br>- 00000000531FFFFF                                                                                           |
| iétés de : Killer E2600 Gigabit Ethern<br>vénements Ressources<br>Général Avancé<br>propriétés suivantes sont disponibles po<br>une propriété à gauche, puis sélectionne<br>priété :<br>resse de réseau<br>vanced EEE<br>rêter Réveil par réseau<br>ertir lors de correspondance de motif<br>dre jumbo<br>intrôle de flux<br>icharge ARP<br>icharge NS<br>nernet à économie d'énergie                                                                                                  | et Controller<br>Gestion de l'alimentation<br>Pilote Détails<br>pur cette carte réseau. Cliquez<br>ez sa valeur à droite.<br>Valeur :<br>C Absente             | <ul> <li>Propriétés de : Killer</li> <li>Général</li> <li>Événements</li> <li>Killer E260</li> <li>Paramètres de ressource</li> <li>Plage mémoire</li> <li>Plage mémoire</li> <li>IRQ</li> <li>Paramètres basés sur :</li> </ul>                                                                                                    | E2600 Gigabit Etherno<br>Avancé<br>Ressources<br>0 Gigabit Ethernet Contr<br>purces :<br>Paramètre<br>00000000531FB000<br>00000000531FC000<br>0xFFFFFE1 (-31)    | et Controller<br>Pilote Déta<br>Gestion de l'alimenta<br>oller<br>- 00000000531FBFFF<br>- 0000000531FFFFF                                                                                            |
| iétés de : Killer E2600 Gigabit Ethern<br>ivénements Ressources<br>Général Avancé<br>propriétés suivantes sont disponibles po<br>une propriété à gauche, puis sélectionne<br>priété :<br>resse de réseau<br>vanced EEE<br>êter Réveil par réseau<br>ertir lors de correspondance de motif<br>dre jumbo<br>ntrôle de flux<br>charge ARP<br>charge NS<br>ternet à économie d'énergie<br>ternet vert<br>tabit lite                                                                        | et Controller<br>Gestion de l'alimentation<br>Pilote Détails<br>pur cette carte réseau. Cliquez<br>ez sa valeur à droite.<br>Valeur :<br>C Absente             | <ul> <li>Propriétés de : Killer</li> <li>Général</li> <li>Événements</li> <li>Killer E260</li> <li>Paramètres de ressource</li> <li>Plage mémoire</li> <li>Plage mémoire</li> <li>IRQ</li> </ul>                                                                                                    | E2600 Gigabit Etherno<br>Avancé<br>Ressources<br>0 Gigabit Ethernet Contr<br>purces :<br>Paramètre<br>00000000531FB000<br>00000000531FC000<br>0xFFFFFFE1 (-31)   | et Controller<br>Pilote Déta<br>Gestion de l'alimenta<br>oller<br>- 00000000531FBFFF<br>- 0000000531FFFFF                                                                                            |
| iétés de : Killer E2600 Gigabit Ethern<br>ivénements Ressources<br>Général Avancé<br>propriétés suivantes sont disponibles po<br>une propriété à gauche, puis sélectionne<br>priété :<br>resse de réseau<br>vanced EEE<br>iêter Réveil par réseau<br>ertir lors de correspondance de motif<br>dre jumbo<br>ntrôle de flux<br>charge ARP<br>charge NS<br>hernet à économie d'énergie<br>hernet vert<br>pabit Lite<br>and envoi hors charge v2 (IPv4)                                    | Absente                                                                                                    | X       Propriétés de : Killer         Général       Événements         Événements       Killer E260         Paramètres de ressource       Plage mémoire         Plage mémoire       Plage mémoire         M Plage mémoire       Plage mémoire         Paramètres       basés sur :                                                                  | E2600 Gigabit Etherno<br>Avancé<br>Ressources<br>0 Gigabit Ethernet Contra<br>ources :<br>Paramètre<br>00000000531FB000<br>00000000531FC000<br>0xFFFFFFE1 (-31)  | et Controller<br>Pilote Déta<br>Gestion de l'alimenta<br>oller<br>- 00000000531FBFFF<br>- 00000000531FFFFF                                                                                           |
| iétés de : Killer E2600 Gigabit Ethern<br>ivénements Ressources<br>Général Avancé<br>propriétés suivantes sont disponibles po<br>une propriété à gauche, puis sélectionne<br>priété :<br>resse de réseau<br>vanced EEE<br>êter Réveil par réseau<br>etrir lors de correspondance de motif<br>dre jumbo<br>ntrôle de flux<br>charge ARP<br>charge NS<br>ternet à économie d'énergie<br>hernet vert<br>gabit Lite<br>and envoi hors charge v2 (IPv4)<br>and envoi hors charge v2 (IPv6)  | Absente                                                                                                    | X       Propriétés de : Killer         Général       Événements         Événements       Killer E260         Paramètres de ressource       Paramètres de ressource         Type de ressource       Plage mémoire         Plage mémoire       Plage mémoire         IRQ       Paramètres         basés sur :       State de service                   | E2600 Gigabit Etherne<br>Avancé<br>Ressources<br>0 Gigabit Ethernet Contra-<br>ources :<br>Paramètre<br>00000000531FB000<br>0000000531FC000<br>0xFFFFFE1 (-31)   | et Controller<br>Pilote Déta<br>Gestion de l'alimenta<br>oller<br>- 00000000531FBFFF<br>- 0000000531FFFFF<br>ètres automatiques                                                                      |
| iétés de : Killer E2600 Gigabit Ethern<br>vénements Ressources<br>Général Avancé<br>propriétés suivantes sont disponibles po<br>une propriété à gauche, puis sélectionne<br>priété :<br>resse de réseau<br>vanced EEE<br>éter Réveil par réseau<br>ertir lors de correspondance de motif<br>dre jumbo<br>ntrôle de flux<br>charge ARP<br>charge NS<br>nernet à économie d'énergie<br>nernet vert<br>gabit Lite<br>and envoi hors charge v2 (IPv4)<br>and envoi hors charge v2 (IPv6)   | Absente                                                                                                    | X       Propriétés de : Killer         Général       Événements         Événements       Killer E260         Paramètres de ressource       Paramètres de ressource         Ype de ressource       Plage mémoire         Plage mémoire       Plage mémoire         IRQ       Paramètres         basés sur :       State                               | E2600 Gigabit Etherne<br>Avancé<br>Ressources<br>0 Gigabit Ethernet Contra-<br>purces :<br>Paramètre<br>00000000531FB000<br>00000000531FC000<br>0xFFFFFFE1 (-31) | et Controller<br>Pilote Déta<br>Gestion de l'alimenta<br>oller<br>- 00000000531FBFFF<br>- 0000000531FFFFF<br>ètres automatiques<br>Modifier le paramètre.                                            |
| iétés de : Killer E2600 Gigabit Ethern<br>ivénements Ressources<br>Général Avancé<br>propriétés suivantes sont disponibles po<br>une propriété à gauche, puis sélectionne<br>priété :<br>resse de réseau<br>vanced EEE<br>êter Réveil par réseau<br>ertir lors de correspondance de motif<br>dre jumbo<br>ntrôle de flux<br>charge ARP<br>charge NS<br>nernet à économie d'énergie<br>nernet vert<br>gabit Lite<br>and envoi hors charge v2 (IPv4)<br>and envoi hors charge v2 (IPv6)  | et Controller<br>Gestion de l'alimentation<br>Pilote Détails<br>pur cette carte réseau. Cliquez<br>ez sa valeur à droite.<br>Valeur :<br>C Absente             | X       Propriétés de : Killer         Général       Événements         Événements       Killer E260         Paramètres de ressource       Plage mémoire         Plage mémoire       Plage mémoire         Plage se source       Plage mémoire         Plage se source       Plage mémoire         Liste de périphérique       Liste de périphérique | E2600 Gigabit Etherni<br>Avancé<br>Ressources<br>0 Gigabit Ethernet Contr<br>ources :<br>Paramètre<br>00000000531FB000<br>00000000531FC000<br>0xFFFFFFE1 (-31)   | et Controller          Pilote       Déta         Gestion de l'alimenta         oller         - 00000000531FBFFF         - 00000000531FFFFF         ètres automatiques         Modifier le paramètre. |
| iétés de : Killer E2600 Gigabit Ethern<br>ivénements Ressources<br>Général Avancé<br>propriétés suivantes sont disponibles po<br>une propriété à gauche, puis sélectionne<br>priété :<br>resse de réseau<br>vanced EEE<br>fêter Réveil par réseau<br>ertir lors de correspondance de motif<br>dre jumbo<br>ntrôle de flux<br>charge ARP<br>charge NS<br>hernet à économie d'énergie<br>hernet vert<br>pabit Lite<br>and envoi hors charge v2 (IPv4)<br>and envoi hors charge v2 (IPv6) | Absente                                                                                                    | X       Propriétés de : Killer         Général       Événements         Événements       Killer E260         Paramètres de ressource       Plage mémoire         Plage mémoire       Plage mémoire         Plage mémoire       IRQ         Paramètres sur :       Liste de périphérique         Aucun conflit.       X                               | E2600 Gigabit Etherni<br>Avancé<br>Ressources<br>0 Gigabit Ethernet Contr<br>ources :<br>Paramètre<br>00000000531FB000<br>00000000531FC000<br>0xFFFFFFE1 (-31)   | et Controller<br>Pilote Déta<br>Gestion de l'alimenta<br>oller<br>- 00000000531FBFFF<br>- 0000000531FFFFF<br>- 0000000531FFFFF<br>Modifier le paramètre.                                             |
| iétés de : Killer E2600 Gigabit Ethern<br>vénements Ressources<br>Général Avancé<br>propriétés suivantes sont disponibles po<br>une propriété à gauche, puis sélectionne<br>priété :<br>resse de réseau<br>vanced EEE<br>êter Réveil par réseau<br>etrir lors de correspondance de motif<br>dre jumbo<br>ntrôle de flux<br>charge ARP<br>charge NS<br>hernet à économie d'énergie<br>hernet vert<br>gabit Lite<br>and envoi hors charge v2 (IPv4)<br>and envoi hors charge v2 (IPv6)   | Absente                                                                                                    | X       Propriétés de : Killer         Général       Événements         Événements       Killer E260         Paramètres de ressource       Paramètres de ressource         Type de ressource       Plage mémoire         Plage mémoire       Plage mémoire         IRQ       Paramètres         Liste de périphérique       Aucun conflit.           | E2600 Gigabit Etherno<br>Avancé<br>Ressources<br>0 Gigabit Ethernet Contr<br>ources :<br>Paramètre<br>00000000531FB000<br>0000000531FC000<br>0xFFFFFE1 (-31)     | et Controller Pilote Déta Gestion de l'alimenta oller - 00000000531FBFFF - 0000000531FFFFF dètres automatiques Modifier le paramètre.                                                                |
| iétés de : Killer E2600 Gigabit Ethern<br>ivénements Ressources<br>Général Avancé<br>propriétés suivantes sont disponibles poune<br>propriétés suivantes sont disponibles poune<br>propriété à gauche, puis sélectionne<br>priété :<br>resse de réseau<br>ertir lors de correspondance de motif<br>dre jumbo<br>ntrôle de flux<br>charge ARP<br>charge NS<br>hernet vert<br>gabit Lite<br>and envoi hors charge v2 (IPv4)<br>and envoi hors charge v2 (IPv6)                           | et Controller<br>Gestion de l'alimentation<br>Pilote Détails<br>pur cette carte réseau. Cliquez<br>az sa valeur à droite.<br>Valeur :<br>C C<br>Absente        | X       Propriétés de : Killer         Général       Événements         Événements       Killer E260         Paramètres de ressource       Plage mémoire         Plage mémoire       Plage mémoire         Paramètres       Paramètres         Paramètres       Paramètres         Liste de périphérique       Aucun conflit.                        | E2600 Gigabit Etherno<br>Avancé<br>Ressources<br>0 Gigabit Ethernet Contra-<br>ources :<br>Paramètre<br>00000000531FB000<br>00000000531FC000<br>0xFFFFFE1 (-31)  | et Controller          Pilote       Déta         Gestion de l'alimenta         oller         - 00000000531FBFFF         - 00000000531FFFFF         ètres automatiques         Modifier le paramètre. |

# MORELLE Lorenzo BTS SIO1

| Propriétés de : Kille | r E2600 Gigabit Ethe                                                                                                    | ernet Controller                                                     | x x                         | Propriétés de : Killer                                                                                                    | E2600 Gigabit Eth                                                                                                    | nernet Controller                                                                                                    | ×                                                                                                    |
|-----------------------|----------------------------------------------------------------------------------------------------|----------------------------------------------------------------------|-----------------------------|----------------------------------------------------------------------------------------------------|----------------------------------------------------------------------------------------------------|----------------------------------------------------------------------------------------------------|----------------------------------------------------------------------------------------------------|
| Général               | Avancé                                                                                                    | Pilote                                                               | Détails                     | Événements                                                                                                    | Ressources                                                                                                    | Gestion d                                                                                                    | e l'alimentation                                                                                         |
| Événements            | Ressources                                                                                                    | Gestion d                                                            | de l'alimentation           | Général                                                                                                    | Général Avancé                                                                                                    |                                                                                                    | Détails                                                                                                  |
| Killer E26            | 300 Gigabit Ethernet Co<br>teur à éteindre ce périp<br>phérique à sortir l'ordina<br>uement un paquet may<br>u mode veille | ontroller<br>ohérique pour éca<br>ateur du mode ve<br>gique à sortir | onomiser l'énergie<br>sille | Killer E2600<br>Fournisseur du pilo<br>Date du pilote :<br>Version du pilote :<br>Signataire numériq<br>Détails du pilote<br>Mettre à jour le pilo<br>Restaurer le pilo<br>Désactiver l'appar | 9 Gigabit Ethernet C<br>te : Killer<br>12/01/202<br>1168.5.11<br>ue : Microsoft V<br>Publisher<br>a Affichez le<br>pilote insta<br>lote Mettez à ju<br>te Si le péripl<br>mise à jou<br>précédent<br>reil Désactive:<br>areil Désinstalle | ontroller<br>2<br>2.2022<br>Windows Hardware<br>s détails concernar<br>allés.<br>our le pilote pour ce<br>hérique ne fonction<br>ir du pilote, réinstall<br>z l'appareil.<br>ez l'appareil du syst | Compatibility<br>nt les fichiers du<br>at appareil.<br>ne pas après la<br>er le pilote<br>tème (avancé). |
|                       |                                                                                                    | OK                                                                   | Annuler                     |                                                                                                    |                                                                                                    | OK                                                                                                    | Annuler                                                                                                  |